### Instructions for using Home+

Open your Internet browser (AOL, Netscape, Internet Explorer, etc.) Type in the following address: <u>http://www.hobart.k12.in.us</u>, bookmark or add this page to your Favorites, then click on the STIHome+ icon in the lower right area.

This is the main page for Home+. Click on the link to your child's school.

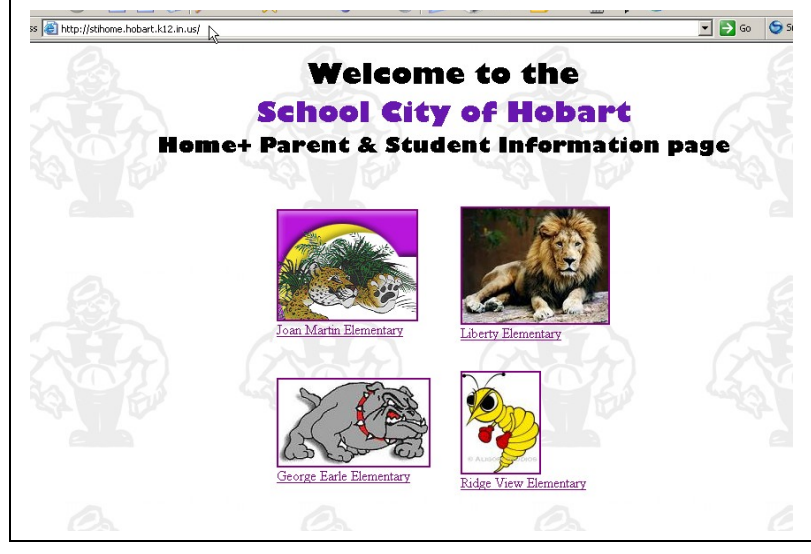

To access your child's information click on Student Services

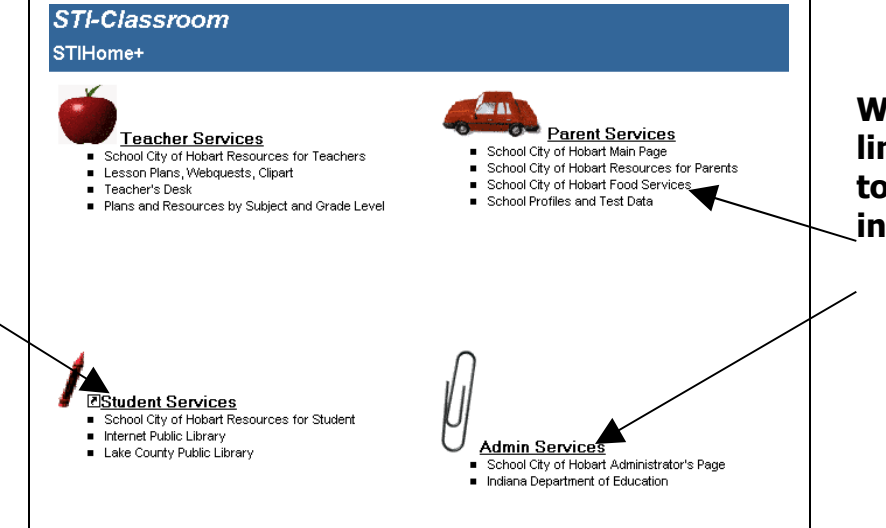

We've also provided links from this page to other educational information.

Click in the User ID box and enter your child's confidential number. Then click in the Password box and enter the confidential password number

| User ID Password | Sign In |          |
|------------------|---------|----------|
|                  | User ID | Password |

#### Your child's main page of information

|            | Software Technology, Inc.<br>STIHorne+ |                                                    |   |  |  |  |  |  |  |  |
|------------|----------------------------------------|----------------------------------------------------|---|--|--|--|--|--|--|--|
|            |                                        | Schedule                                           |   |  |  |  |  |  |  |  |
| Main Menu  | Schedule                               | Grading Period                                     |   |  |  |  |  |  |  |  |
| Main Menu  | School Calendar                        | 2nd Trimester                                      |   |  |  |  |  |  |  |  |
|            | Demographics                           | Period Course Description Teacher Room CalCode DOW |   |  |  |  |  |  |  |  |
|            | Discipline                             | 0 Grade Book Rental MTVVHF                         |   |  |  |  |  |  |  |  |
|            | Grades                                 | 0 Lifeskills MTV/HF                                |   |  |  |  |  |  |  |  |
|            | Requests                               | 1 Writing MTVVHF                                   |   |  |  |  |  |  |  |  |
|            | Grad Requirements                      | s 1 Art MTVHF                                      |   |  |  |  |  |  |  |  |
|            | Test Scores                            | 2 Reading MT/VHF                                   |   |  |  |  |  |  |  |  |
|            |                                        | 2 Music MTV/HF                                     |   |  |  |  |  |  |  |  |
|            | Gradebook Statue                       | 3 Math MTVHF                                       |   |  |  |  |  |  |  |  |
|            |                                        |                                                    | - |  |  |  |  |  |  |  |
|            | 53 79 2                                | Date Homework                                      |   |  |  |  |  |  |  |  |
|            | 29.09 6                                |                                                    |   |  |  |  |  |  |  |  |
| Summany of | 60.17                                  | Take for quick                                     |   |  |  |  |  |  |  |  |
| Summary of | 71.43 1                                |                                                    |   |  |  |  |  |  |  |  |
| academic 🔶 | 45.86 2                                |                                                    |   |  |  |  |  |  |  |  |
|            | Statistics (Cumulative)                |                                                    |   |  |  |  |  |  |  |  |
| nformation | GPA: 0.000                             |                                                    |   |  |  |  |  |  |  |  |
|            | Grad Credits: 0.000                    | L                                                  |   |  |  |  |  |  |  |  |
|            | Daily Abs 4.500                        |                                                    |   |  |  |  |  |  |  |  |
|            | Tardy: 6                               | Homework Grade Book Attendance                     |   |  |  |  |  |  |  |  |
|            | Counselor:                             |                                                    |   |  |  |  |  |  |  |  |
|            | Homeroom:                              |                                                    |   |  |  |  |  |  |  |  |
|            | Teacher:                               |                                                    | _ |  |  |  |  |  |  |  |
|            |                                        |                                                    |   |  |  |  |  |  |  |  |
|            |                                        |                                                    |   |  |  |  |  |  |  |  |
|            |                                        |                                                    |   |  |  |  |  |  |  |  |

| Click on the Grade  |                           | S  | chedule       |       |        |              |             |         |       |        |        |
|---------------------|---------------------------|----|---------------|-------|--------|--------------|-------------|---------|-------|--------|--------|
| click off the Grade | Schedule                  | G  | rading P      | eriod |        |              |             |         |       |        |        |
| Book tab, choose    | iool Calenuar             | 1  | l st Trimesto | er    |        |              | *           |         |       |        |        |
| a grading period    | emographics<br>Discipline | Ρ  | eriod         | Cours | е      | Descriptio   | n           | Teacher | Room  | CalCod | e DOW  |
| click on a main     | Attendance                | 0  | )             |       |        | Grade Bo     | ok Rental   |         |       |        | MTVVHF |
|                     | Grades                    | 0  | )             | ļ     |        | Lifeskills   |             | 1       |       |        | MTVVHF |
| subject such as     | Requests                  | 1  |               | ļ     |        | Writing      |             | -       |       |        | MTVVHF |
| writing math etc    | equirements               |    |               | ł     |        | Art          |             | +       |       |        | MTVVHF |
| writing, math, etc. | Test Scores               | 6  |               | ł     |        | Music        |             | +       |       |        | MIVVHF |
|                     |                           | 3  |               | ł     |        | Math         |             | 1       |       |        | MTAHE  |
| Your child's        | us                        | 4  | ,<br>,        | 1     | _      | Social Stud  | ies         | 1       |       |        | MTWHE  |
|                     | Missing                   | Ľ, |               |       |        |              | _           | 1       |       |        |        |
| grades for each     | 2                         |    | Date          |       | Categ  | огу          | Description |         | Value | Weight | Score  |
| assignment          | 6                         | ١  | 9/16/2004     |       | STANE  |              | -           |         | 100   | 1      | 400    |
| annoar              |                           | Y  | 9/16/2004     |       | STANE  |              | -           |         | 100   | 1      |        |
| арреан              |                           | ŀ  | 9/2010/20004  |       | STAN   | ARD          | ł           |         | 100   | 1      |        |
|                     | 3                         |    | 9/21/2004     |       | STANE  | )ARD         | -           |         | 100   | 1      | 100    |
|                     | ulative)                  |    | 9/21/2004     |       | STANE  | DARD         | t           |         | 100   | 1      | 100    |
|                     | .000                      |    | 9/21/2004     |       | STANE  | DARD         |             |         | 100   | 1      | 100    |
|                     | .000                      |    | 9/28/2004     |       | STANE  | DARD         |             |         | 100   | 1      | 92     |
|                     | .500                      |    | 9/28/2004     |       | STANE  | DARD         |             |         | 100   | 1      | 92 🔽   |
|                     |                           | н  | lomework      | Grad  | e Bool | § Attendance | e           |         |       |        |        |

At this time the Homework tab will not contain information. We will be working on adding this feature soon.

|                                                                                 | <mark>Schedule</mark><br>Calendar | Schedule<br>Grading F<br>2nd Trimes | e<br><b>Period</b><br>ster | T                                     |        |                             |                                                 |                                                                              |        |  |
|---------------------------------------------------------------------------------|-----------------------------------|-------------------------------------|----------------------------|---------------------------------------|--------|-----------------------------|-------------------------------------------------|------------------------------------------------------------------------------|--------|--|
|                                                                                 | graphics                          | Period                              | Course                     | Description                           | Teache | r                           | Room                                            | CalCode                                                                      | DOW    |  |
|                                                                                 | endance                           | 0                                   |                            | Grade Book Rental                     |        |                             |                                                 |                                                                              | MTWHE  |  |
|                                                                                 | Grades                            | 0                                   | 4 _                        | Lifeskills                            |        |                             |                                                 |                                                                              | MTWHE  |  |
|                                                                                 | equests                           | 1                                   |                            |                                       |        |                             |                                                 |                                                                              | MTWHE  |  |
|                                                                                 | rements                           | 2                                   | - 1                        | Reading                               |        |                             |                                                 |                                                                              | MINUHE |  |
|                                                                                 | a scores                          | 2                                   |                            | Music                                 |        |                             |                                                 |                                                                              | MDAHE  |  |
|                                                                                 |                                   | 3                                   | - 1                        | Math                                  |        |                             |                                                 |                                                                              | MDAHE  |  |
|                                                                                 |                                   | 4                                   | - 1                        | Social Studies                        |        |                             |                                                 |                                                                              | MTWHE  |  |
| Click on the<br>Attendance tab<br>for a listing of<br>your child's<br>absences. | ve)                               | Date                                | Grade Book                 | iday,<br>sday<br>Ines<br>rsda<br>rsda |        | Per   0   0   0   0   0   0 | T Abs   P UN   P UN   P UN   P UN   P UN   P UN | Description<br>Unexcused<br>Unexcused<br>Unexcused<br>Unexcused<br>Unexcused |        |  |

Click on each item on the main menu to explore...

| STIHome+        |             |                |     |               |     |                |          |
|-----------------|-------------|----------------|-----|---------------|-----|----------------|----------|
|                 | School Cale | ndar           |     |               |     |                |          |
| Schedule        |             |                |     | February 2005 |     |                | March 55 |
| School Calendar | ~~ January  |                | -   | Tebruary 2005 |     |                |          |
| Demographics    | Sun         | Mon            | lue | VVed          | Thu | Fri            | Sat      |
| Discipline      | 30          | 31             | 1   | 2             | 3   | 4              | 5        |
| Attendance      |             |                |     |               |     |                |          |
| Grades          |             |                |     |               |     |                |          |
| Requests        | 6           | 7              | 8   | 0             | 40  | 11             | 12       |
| Teet Scoree     | 0           | · ·            | ľ   | ľ             | 10  | ···            | 12       |
| Test Scores     |             |                |     |               |     |                |          |
|                 |             |                |     |               |     |                |          |
| ook Status      | 13          | 14             | 15  | 16            | 17  | 18 - No School | 19       |
| Ava Missina     |             |                |     |               |     |                |          |
| 53.79 2         |             |                |     |               |     |                |          |
| 29.09 6         | 20          | 24 No Cobool   | 22  | 12            | 24  | 25             | he       |
| 60.17           | 20          | 21 - NO SCHOOL | 22  | 23            | 24  | 20             | 20       |
| 71.43 1         |             |                |     |               |     |                |          |
| 45.86 2         |             |                |     |               |     |                |          |
| s (Cumulative)  | 27          | 28             | 1   | 2             | 3   | 4              | 5        |
| GPA: 0.000      |             |                |     |               |     |                |          |
| redite: 0.000   |             |                |     |               |     |                |          |
| v Abs. 4 500    | -           | -              | -   |               | 1.0 |                | 1.0      |
| 7 ANS 4.000     | 6           | (              | 8   | а             | 10  | 11             | 12       |
| peelor:         |             |                |     |               |     |                |          |
| 130101.         |             |                |     |               |     |                |          |
| selor:          |             |                |     |               |     |                |          |

<u>School</u> Calendar

Shows No School days more to be added by STI in the future!

#### **Demographics**

You can check your child's information for accuracy.

Call your school secretary if you need to make changes to this info.

| ie+                                    |                            |                 |             |                               |  |
|----------------------------------------|----------------------------|-----------------|-------------|-------------------------------|--|
|                                        | Demographics               |                 |             |                               |  |
| Schedule<br>ool Calendar<br>mographics | Personal                   |                 |             |                               |  |
| Discipline                             | Number                     | Alternate       | SSN         | Full Name                     |  |
| Grades<br>Requests                     |                            | 🗖 Unlisted Addr | xxx-xx-xxxx | Nickname                      |  |
| equirements<br>Test Scores             | Telephone                  | 🗖 Unlisted Phon | e           | Lives With<br>PARENT/GUARDIAN |  |
| <b>IS</b><br>Missing<br>2<br>6         | ⊂Administrative<br>Race Go | ender Birthdate | Age         | Grade Locker Combo            |  |
| 12                                     | Homeroom                   | Teacher Bu      | us 1 Bus 2  | Parking Sticker Counselor     |  |
| l <b>ative)</b><br>DOO                 |                            |                 |             |                               |  |
| 000                                    |                            |                 |             |                               |  |
|                                        | Student<br>Information     | ts              |             |                               |  |
|                                        |                            |                 |             |                               |  |

#### **Discipline**

A brief history of discipline contacts

|                           | Discipline           |                       |            |         |  |  |
|---------------------------|----------------------|-----------------------|------------|---------|--|--|
| Schedule<br>pol Calendar  | Include History?     |                       |            |         |  |  |
| mographics                | Classroo Misbehavior | Date                  | Time       | Teacher |  |  |
| Attendance                | Conference           | ** No Action Taken ** |            |         |  |  |
| Grades<br>Requests        | Classroo Misbehavior | Date                  | Time       | Teacher |  |  |
| quirements<br>Test Scores | Conference           | ** No Actio           | n Taken ** |         |  |  |
|                           | Insubordination      | Date                  | Time       | Teacher |  |  |
| IS                        | Lunch Detention      | ** No Actio           | n Taken ** |         |  |  |
| 2                         | Bus Misbehavior      | Date                  | Time       | Teacher |  |  |

#### **Attendance**

Check the daily absences recorded for your child

| STIHome+                    |                 |     |     |         |      |         |       |             |   |   |
|-----------------------------|-----------------|-----|-----|---------|------|---------|-------|-------------|---|---|
|                             | Attendance      |     |     |         |      |         |       |             |   |   |
| Schedule<br>School Calendar | ☐ Daily Absence | s   |     |         |      |         |       |             |   | - |
| Demographics                | Date            |     | Dav |         | Т    | Abs     | D     | escription  | С |   |
| Discipline                  |                 |     |     |         | н    | EX      | Excus | sed         | E |   |
| Attendance                  |                 |     |     |         | Т    | UN      | Unex  | cused       | Ū |   |
| Grades                      |                 |     |     |         | Т    | UN      | Unex  | cused       | U |   |
| Requests                    |                 |     |     |         | Т    | UN      | Unex  | cused       | U |   |
| Grad Requirements           |                 |     |     |         | A    | UN      | Unex  | cused       | U |   |
| Test scores                 |                 |     |     |         | A    | UN      | Unex  | cused       | U | - |
|                             |                 |     |     |         | A    | UN      | Unex  | cused       | U |   |
| ook Status                  |                 |     |     |         | Т    | UN      | Unex  | cused       | U |   |
| Ava Missina                 |                 |     |     |         | Т    | UN      | Unex  | cused       | U |   |
| 53.79 2                     |                 |     |     |         | Т    | UN      | Unex  | cused       | U |   |
| 29.09 6                     |                 |     |     |         | A    | UN      | Unex  | cused       | U |   |
| 60 17                       |                 |     |     |         |      |         |       |             |   |   |
| 71.43 1                     | Period Absenc   | es  |     |         |      |         |       |             |   |   |
| 45.86 2                     | Date            | Day | Pe  | r Class | Desc | ript  T | Abs   | Description | C |   |
| ne (Cumulatine)             |                 |     | 0   |         |      | P       | UN    | Unexcused   | U |   |
|                             | +               |     | 1   | 1 -     |      | P       | UN    | Unexcused   | U |   |
| GPA: 0.000                  | -               |     | 2   | 1 -     |      | P       | UN    | Unexcused   | U |   |
| realts: 0.000               |                 |     | 3   | 1 -     |      | P       | UN    | Unexcused   | U |   |

|                 | gy, inc.                         |                          |                               |                  |              |     |         |
|-----------------|----------------------------------|--------------------------|-------------------------------|------------------|--------------|-----|---------|
|                 |                                  | Grades                   | :                             |                  |              |     |         |
| <u>Grades</u>   | ichedule<br>Calendar             | Stude                    | nt                            |                  |              |     |         |
| Choose each     | graphics<br>iscipline<br>enda Jé | <b>Gradin</b><br>1st Tri | n <b>g Period</b><br>mester 💌 |                  |              |     |         |
| grading period  | Grades                           | Gp                       | Courset#                      | Course Name      | Teacher Name | 1TR | сом сом |
| for report card | rements                          | 1                        |                               | Reading          |              |     |         |
|                 | t Scores                         | 1                        |                               | Writing          |              |     |         |
| grades.         |                                  | 1                        |                               | Science/Health . |              |     |         |
| -               |                                  | 1                        |                               | Social Studie:   |              |     |         |
|                 |                                  |                          |                               | Math             |              |     |         |
|                 | sing                             |                          |                               |                  |              |     |         |

## !!!!!! Important Info !!!!!!

# If you have more than one student in the school, you will need to log out and enter that child's User ID and Password.

If you have a student at another school you must completely close your web browser —Internet Explorer, Mozilla, etc. and reopen it, go to the Hobart site, and choose the other school.

On the back is a listing of special grading symbols used by some teachers.